# LINE 自動加好友軟體 使用教學

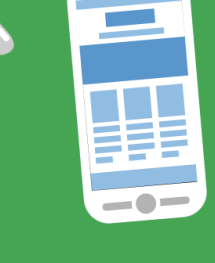

© 2004-2017 BlueEyes Technology Corporation. All rights reserved.

# LINE 自動加好友軟體 使用教學

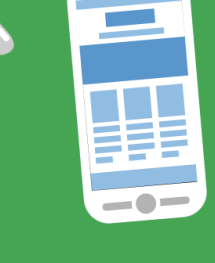

© 2004-2017 BlueEyes Technology Corporation. All rights reserved.

# Windows XP 或 7 或 8 或 10 的電腦中先安裝

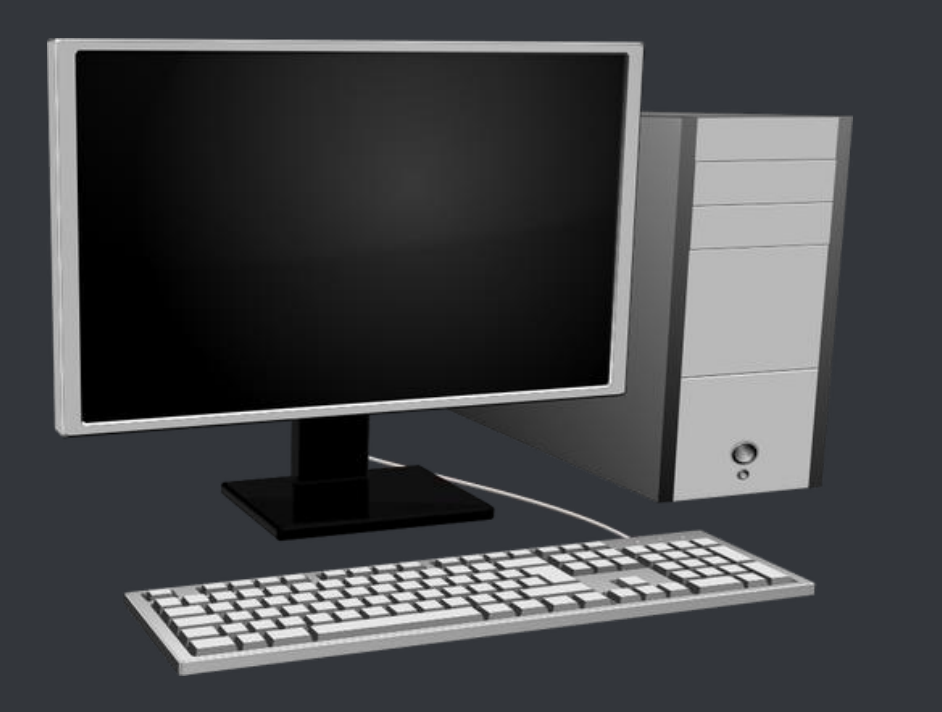

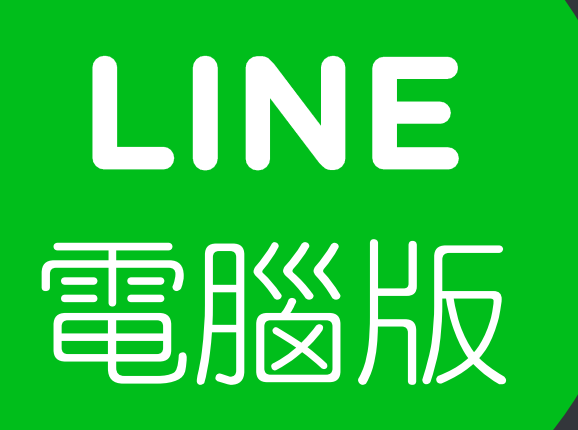

## 開啟網頁瀏覽器,前往以下網址

https://line.me/zh-hant/download

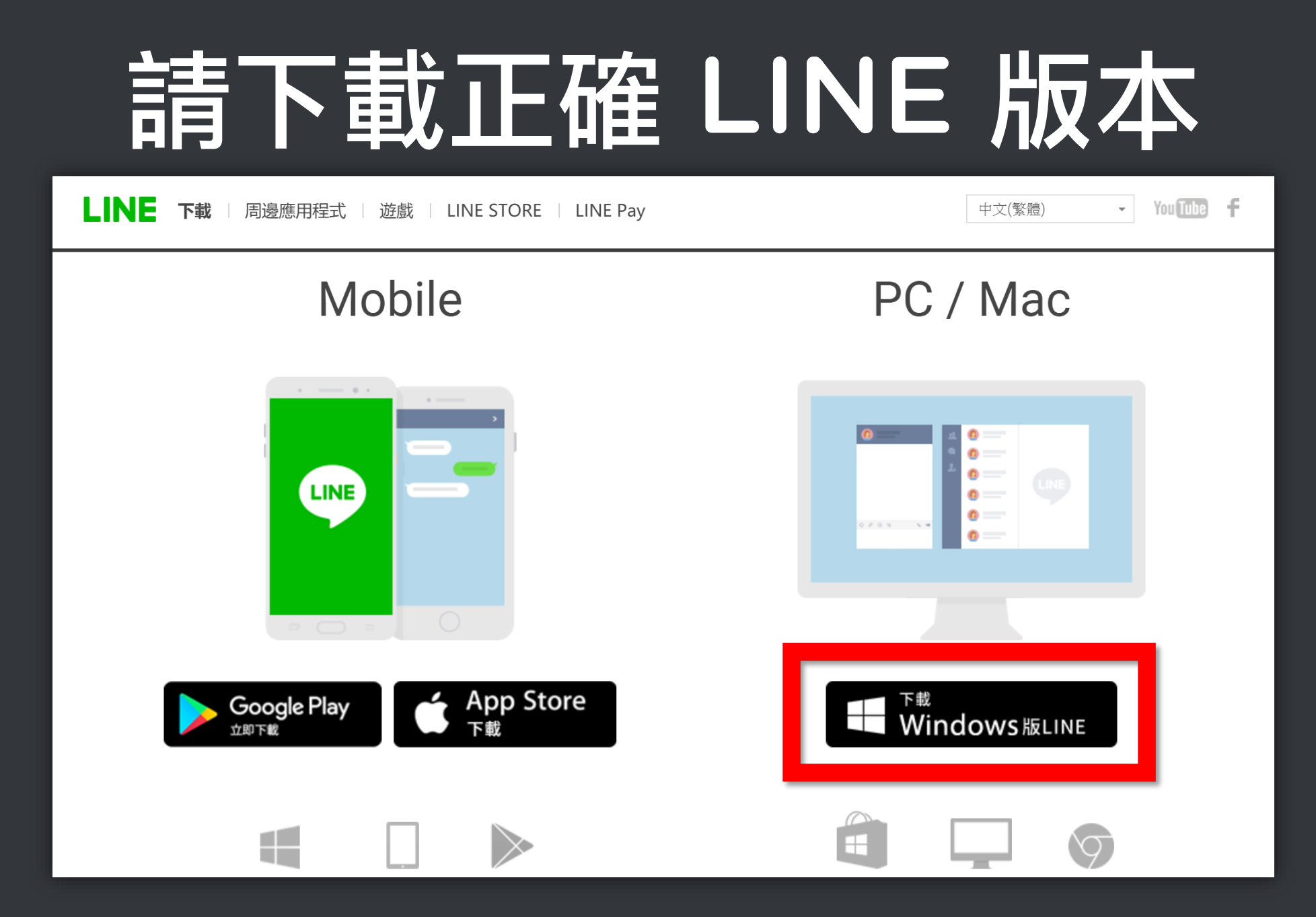

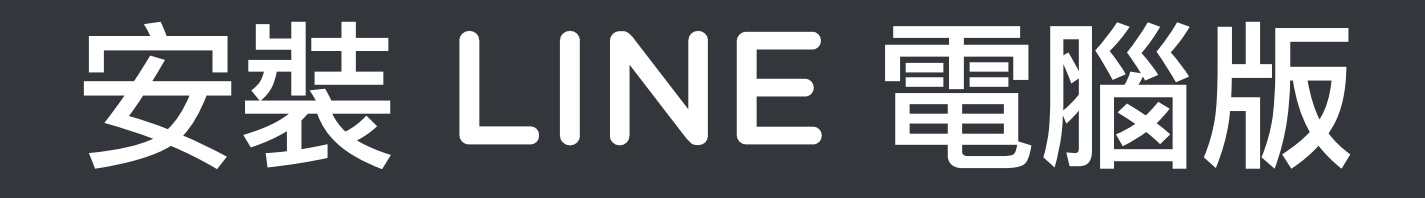

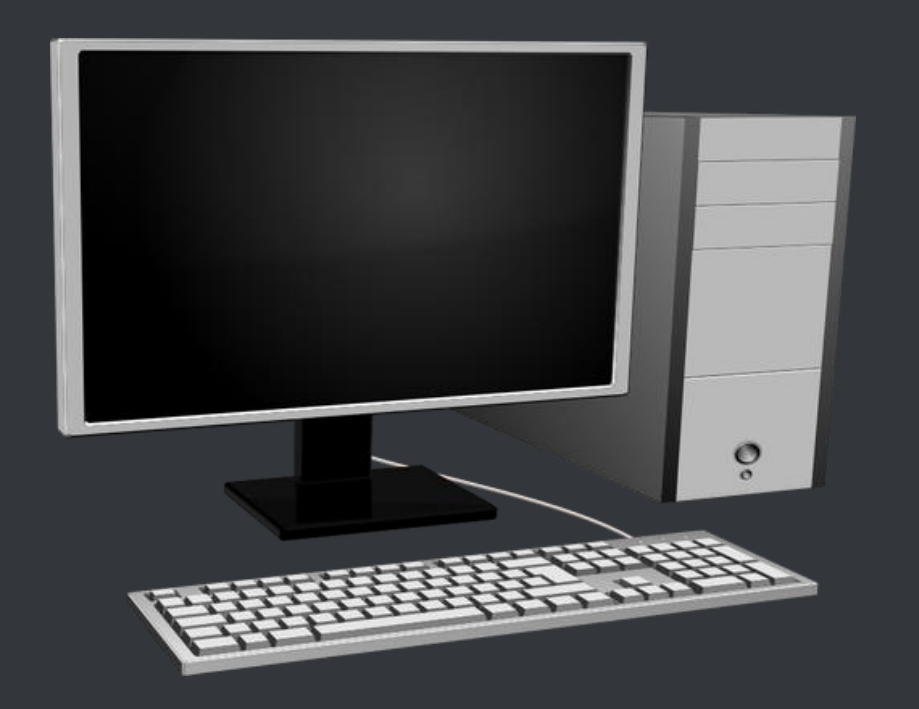

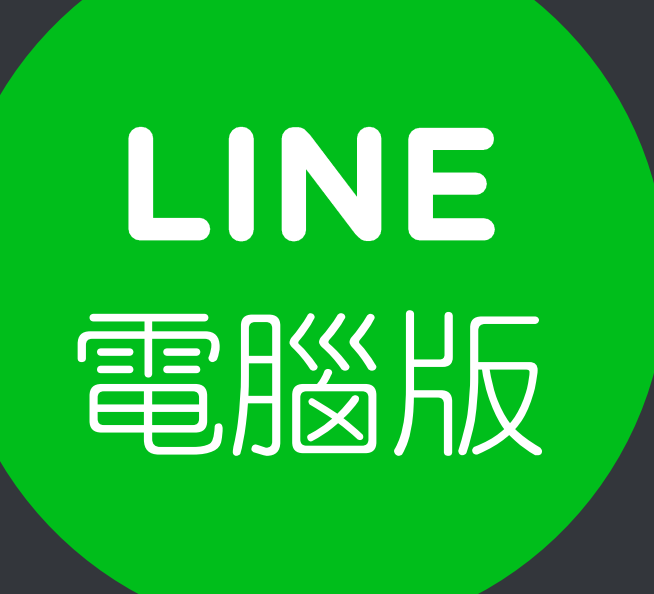

# 軟體畫面如右圖

# LINE 電腦版

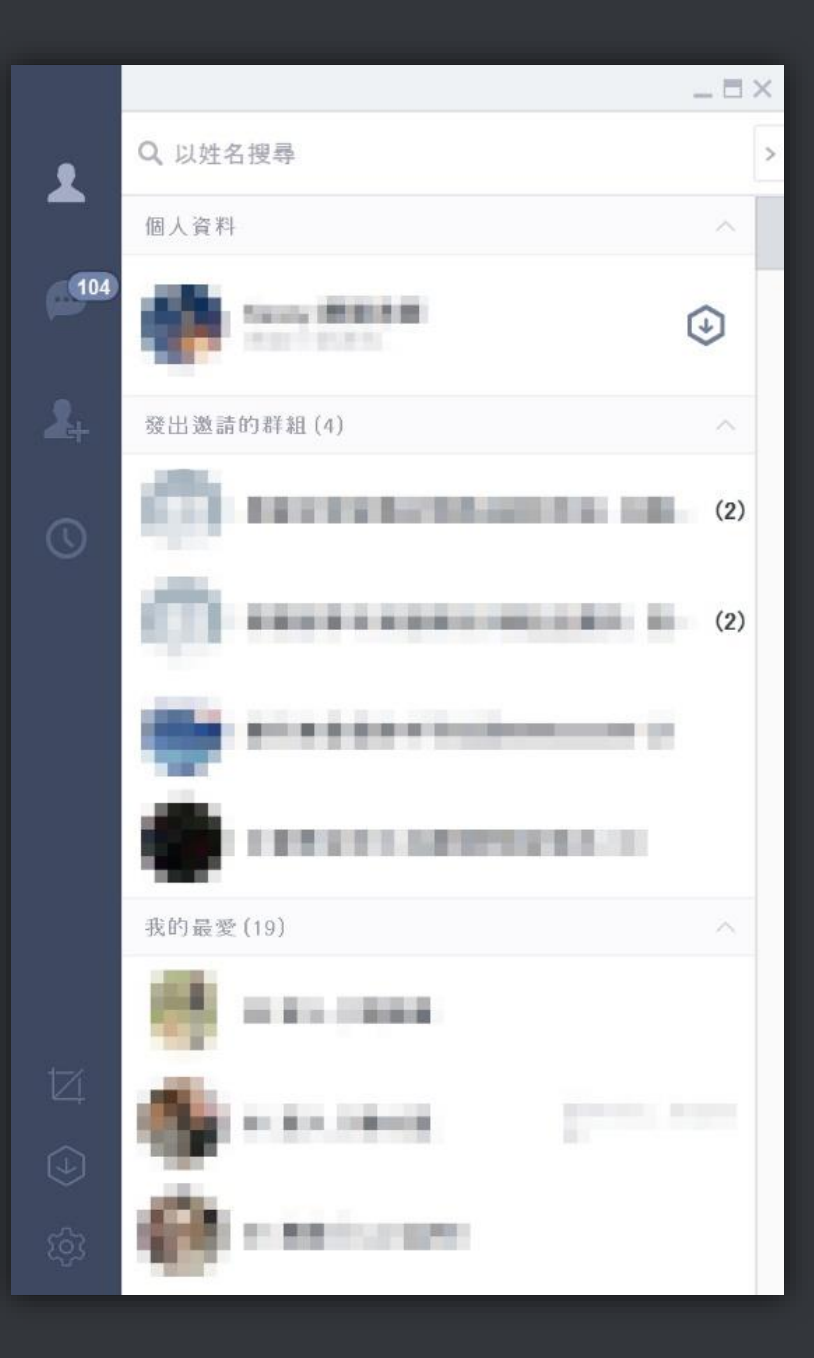

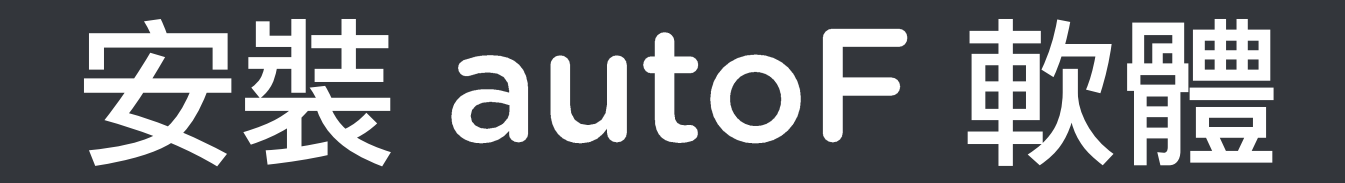

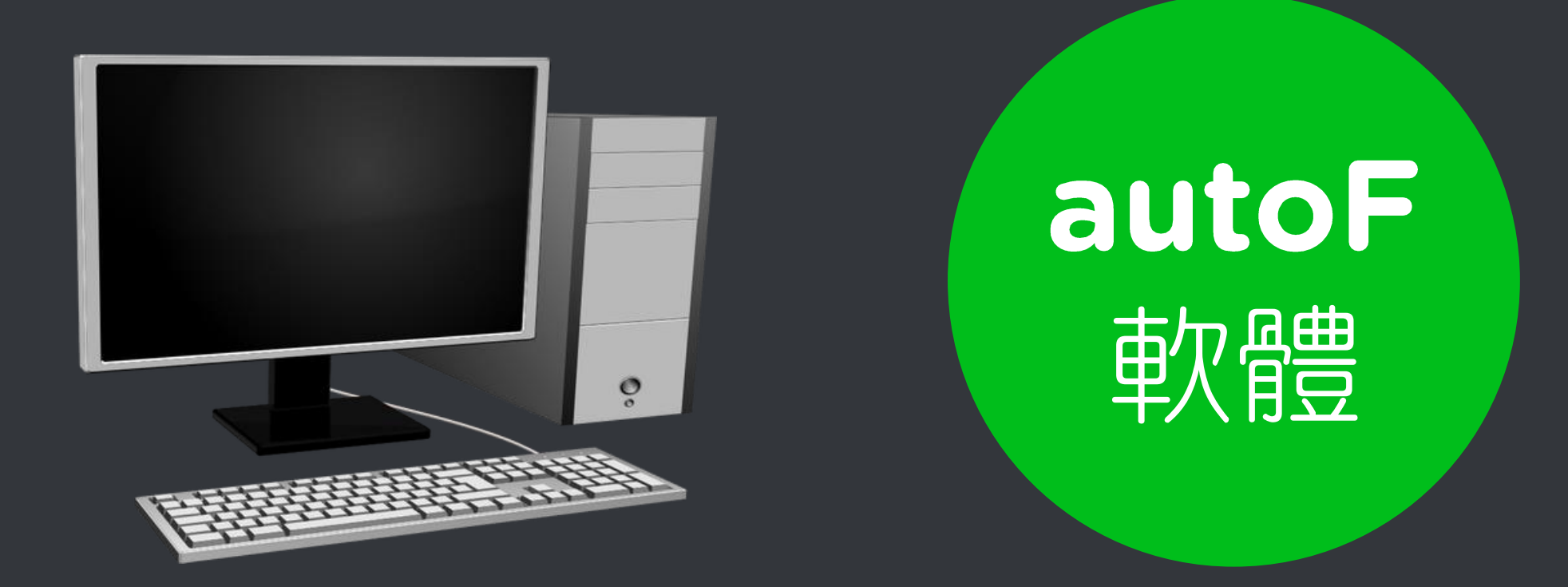

## 開啟網頁瀏覽器,前往以下網址

https://autof.blueeyes.tw

#### 下載免費的 LINE 自動加好友軟體

THURSDAY, JUN 22ND 2017 | (中文

自動化網路行銷機器人 Q

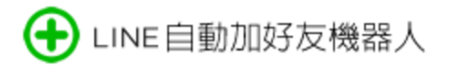

🕹 下載免費版 🍞 購買專業版 🗳 訂閱萃取服務 應用 教學 常見問題

免費的 LINE 自動加好友機器人(安裝在 Windows XP/7/8/10 電腦)

有感於想要擁有眾多 LINE 朋友,但要一筆一筆地加入成為 LINE 好友,手指頭非常痠。因此,懶惰的我們利用閒暇時間,開發了 LINE 自動加好友軟體(autoF),讓閒置中的電腦可以代為加好友。

身為網路鄉民之一員,我們秉持著自由開放與互助分享的精神,將這套軟體免費授權給大家使用。 軟體啟動時會先出現我們朋友的廣告,點一下就可以開始使用 LINE 自動加好友機器人軟體了。

📩 按此下載免費的 LINE 自動加好友軟體

注意!當您下載並使用本軟體時,就代表同意並遵守 LINE 服務條款、 LINE@操作準則 與 LINE@使用條款,請勿用於發送廣告或擾人訊息。

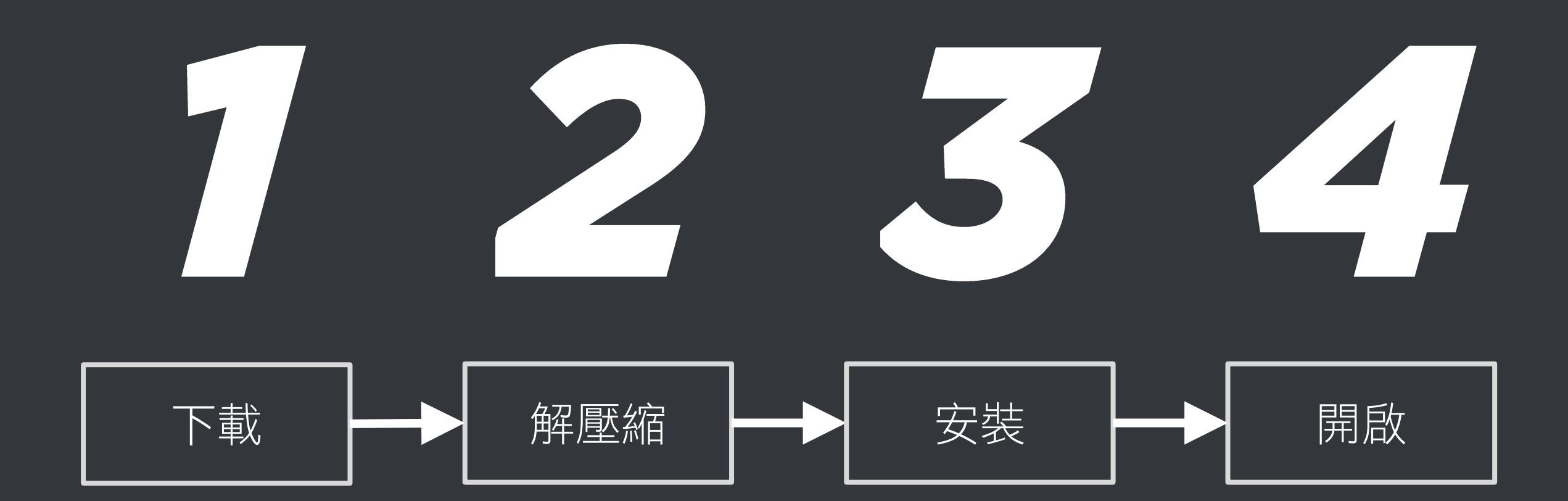

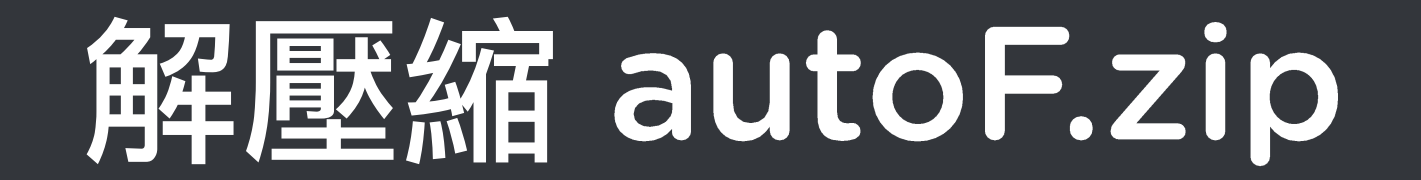

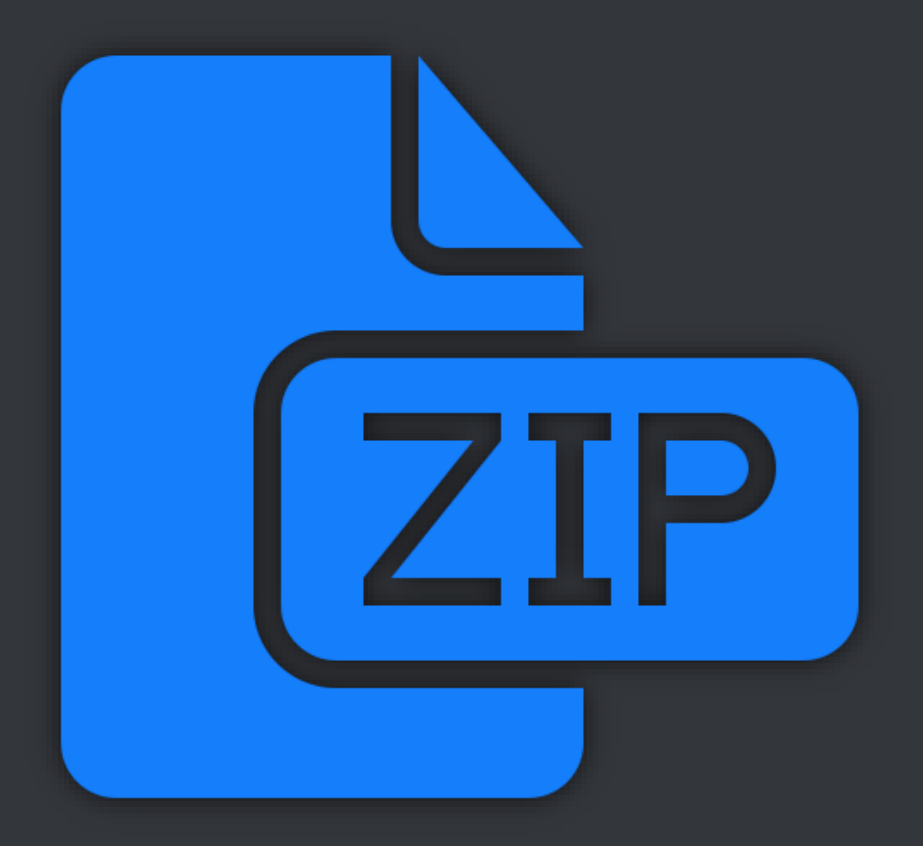

## 點擊 setup.exe 安裝

📲 autoF  $\times$ 歡迎使用 autoF 安裝精靈 安裝程式將在安裝過程中引導您在電腦上安裝 autoF。 警告:本電腦程式著作受著作權法及國際公約之保護。未經授權擅自複製或散佈本電腦程式著作之全部或部分,將導致嚴厲的民事和刑事處分,且將被依法提起最大範圍的追訴。 取消 <上一步(B) 下一步(N)>

# 點擊桌面圖示,開啟 autoF 軟體

autoF

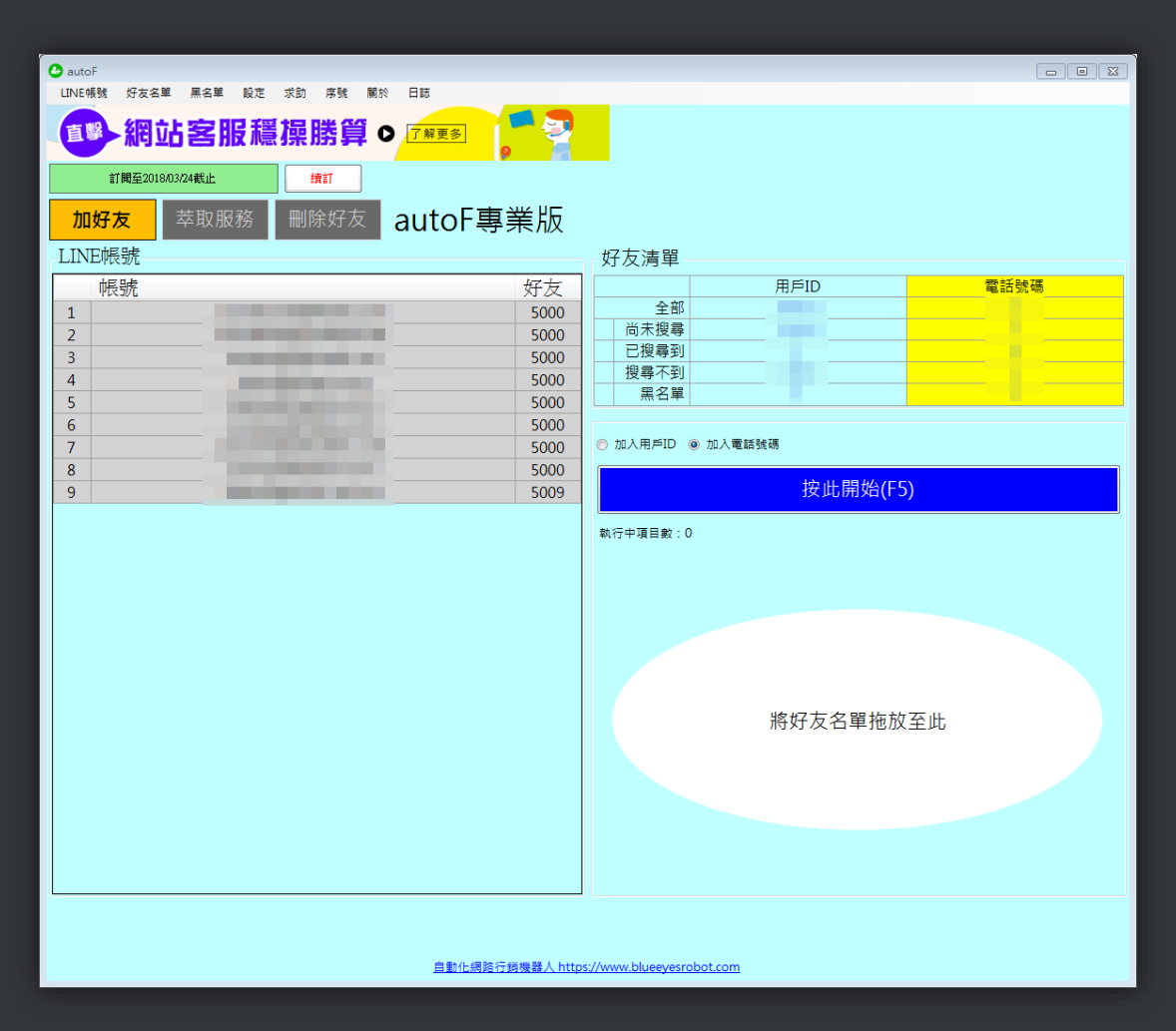

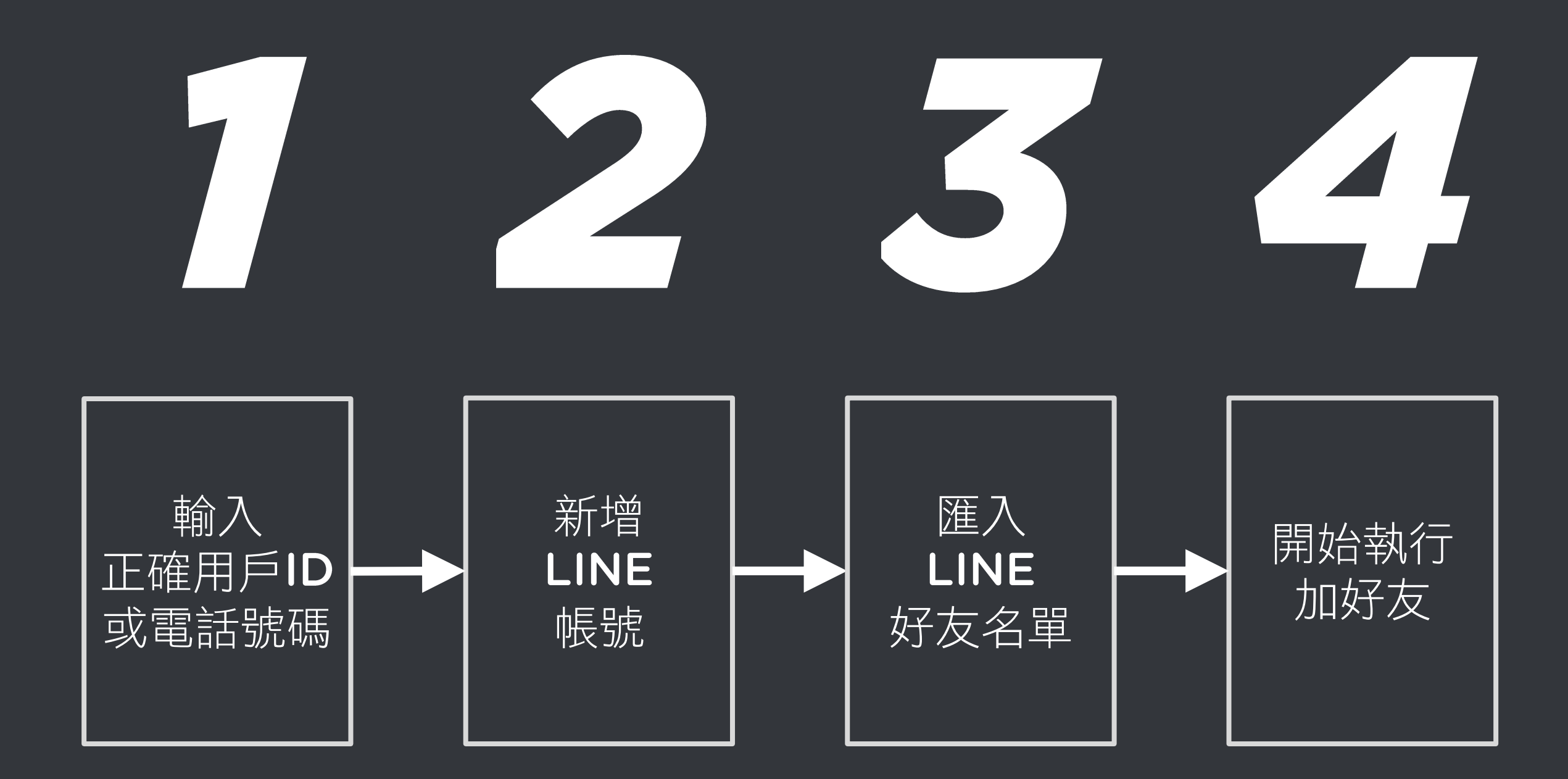

#### 先輸入正確用戶ID或電話號碼

在搜尋用戶ID或電話 號碼時,如果出現三 次錯誤,搜尋功能就 會被封鎖一段時間 這時需要有正確可被 搜尋到的 ID 或電話 號碼才能解開 0

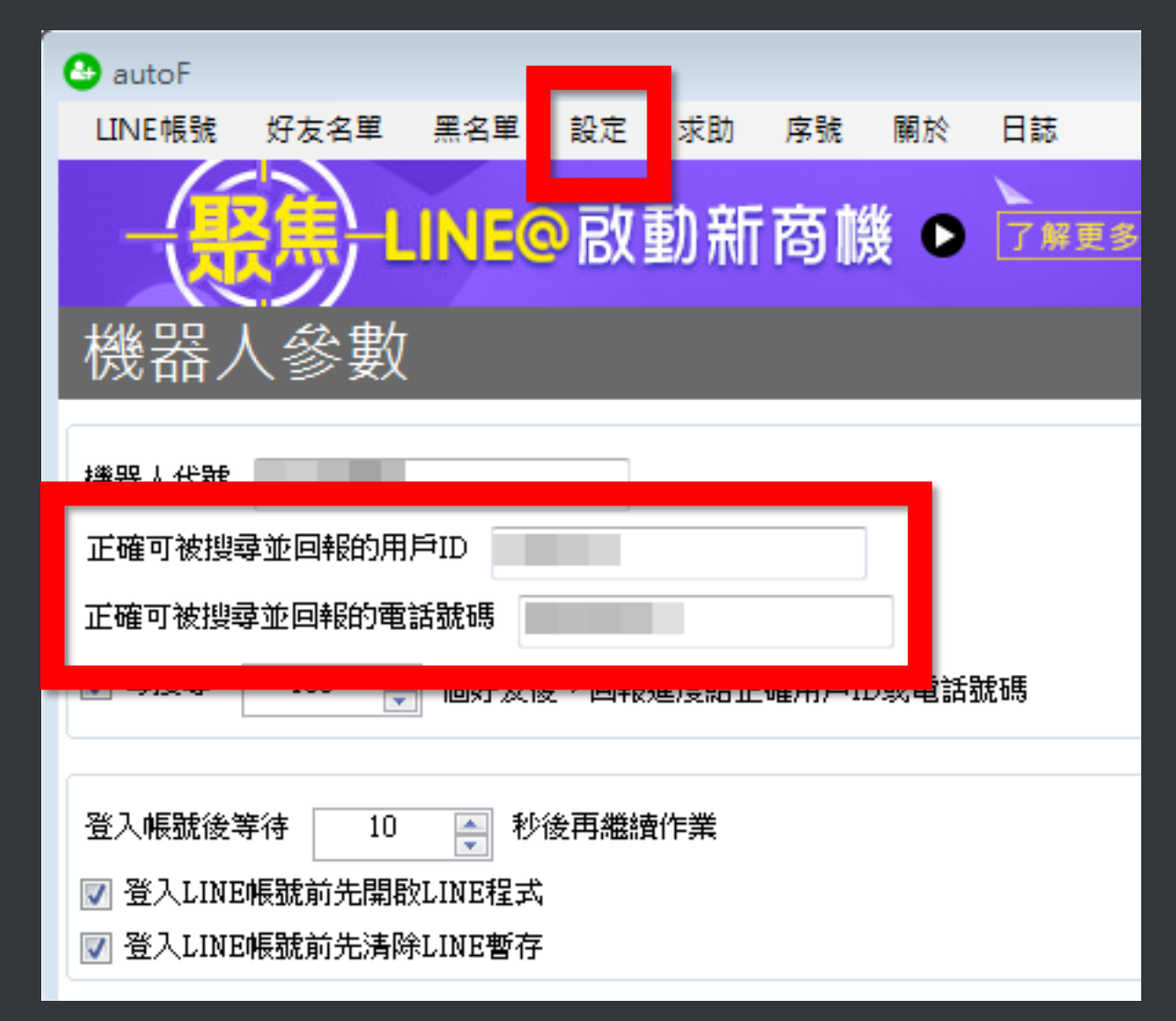

#### 新增 LINE 帳號

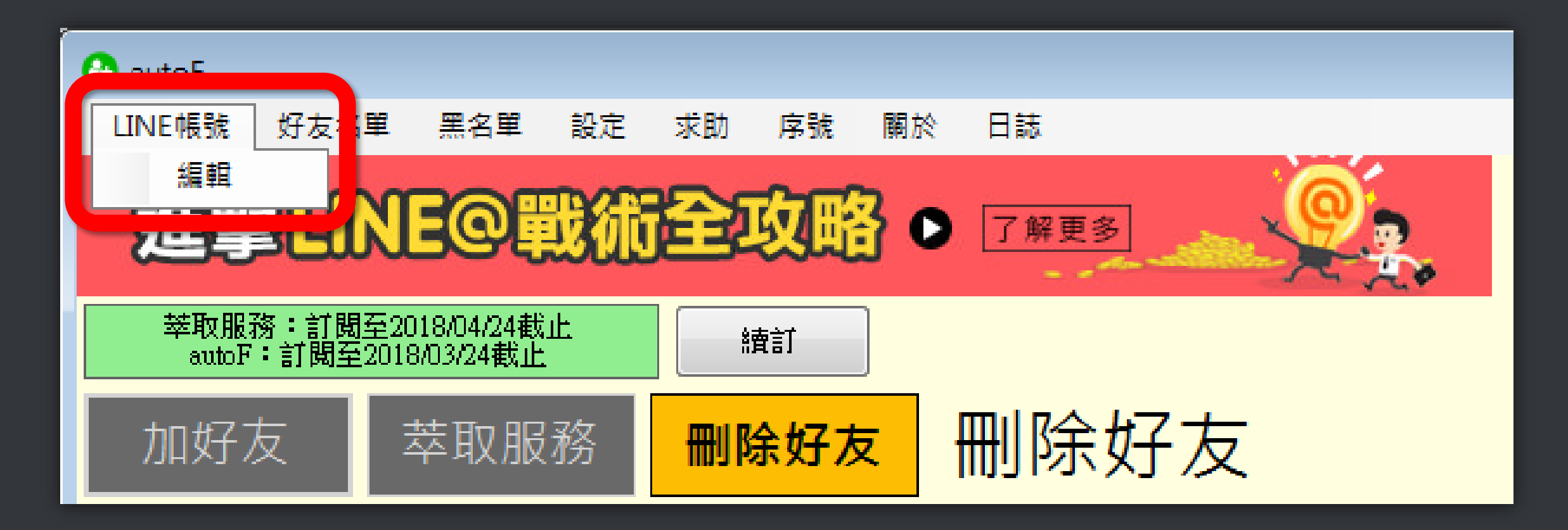

# 請輸入等待加好友的 LINE 帳號 與密碼

| 帳號 |    |    |       |  |
|----|----|----|-------|--|
| 密碼 |    |    | 新增    |  |
|    | 帳號 | 密碼 | 好友起始數 |  |

# 你準備的好友名單 是 txt 純文字檔, 一行一個好友賴 ID 或是電話號碼 如果是電話號碼就 像右圖所示

# 將要自動加入 的 LINE 用戶 ID 或電話號 碼的名單檔案 拖拉或匯入

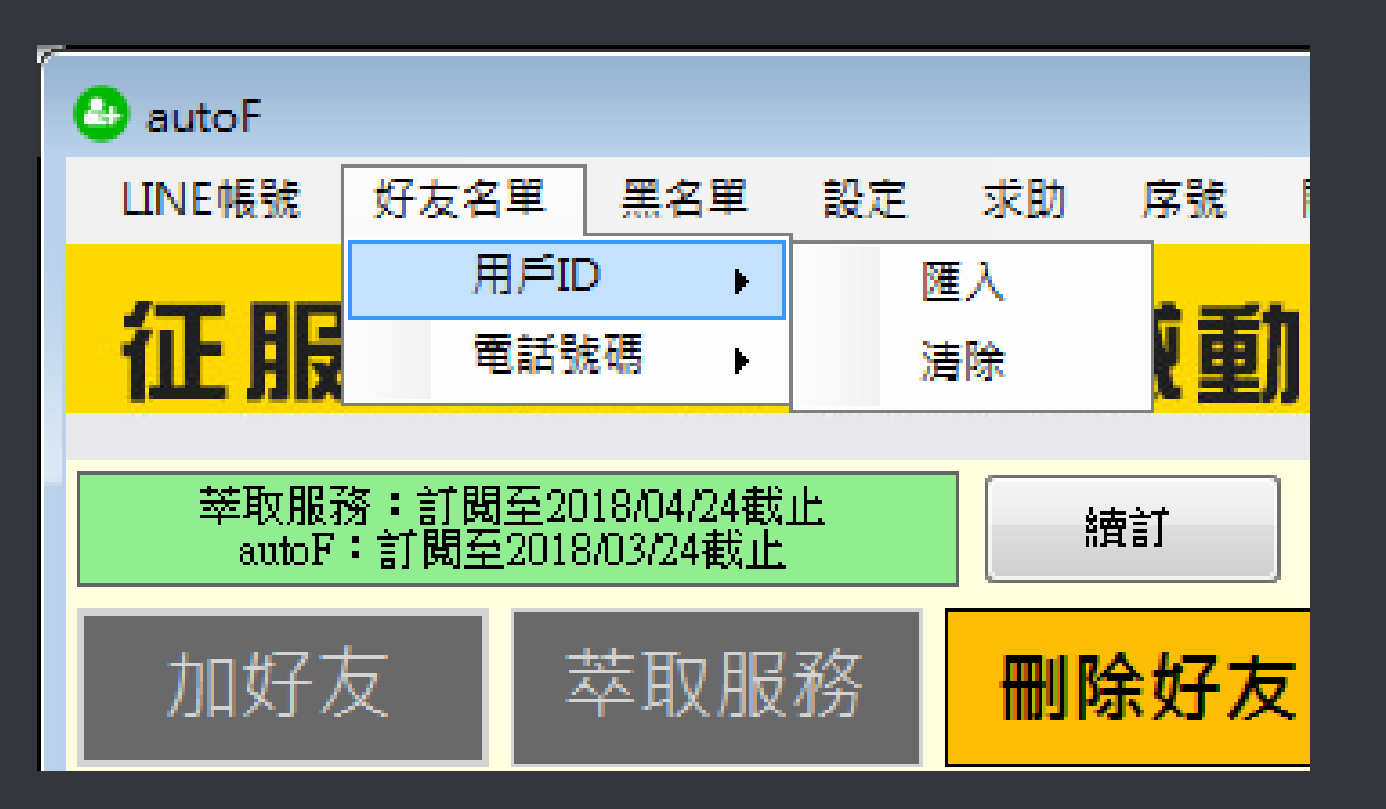

| O autoF                                  |           |  |  |  |  |  |  |
|------------------------------------------|-----------|--|--|--|--|--|--|
| LINE帳號 好友名單 黑名單 設定 求助 序號 關於 日誌           |           |  |  |  |  |  |  |
| ■●網站客服穩操勝算●□™™                           |           |  |  |  |  |  |  |
| <b>訂閱至2018/03/24截止</b> 讀訂                |           |  |  |  |  |  |  |
| 加好友 萃取服務 刪除好友 autoF專業版                   |           |  |  |  |  |  |  |
| LINE帳號                                   | 好友清單      |  |  |  |  |  |  |
| 帳號 好友                                    | 用戶ID 電話號碼 |  |  |  |  |  |  |
| 1 5000                                   | 全部        |  |  |  |  |  |  |
| 2 5000                                   | 尚未搜尋      |  |  |  |  |  |  |
| 3 5000                                   |           |  |  |  |  |  |  |
| 4 5000                                   |           |  |  |  |  |  |  |
| 5 5000                                   |           |  |  |  |  |  |  |
| 6 5000                                   |           |  |  |  |  |  |  |
| 7 5000<br>8 5000                         |           |  |  |  |  |  |  |
| 9                                        | 按此開始(F5)  |  |  |  |  |  |  |
|                                          |           |  |  |  |  |  |  |
|                                          | 執行中項目數:0  |  |  |  |  |  |  |
|                                          |           |  |  |  |  |  |  |
|                                          |           |  |  |  |  |  |  |
|                                          |           |  |  |  |  |  |  |
|                                          |           |  |  |  |  |  |  |
|                                          |           |  |  |  |  |  |  |
|                                          |           |  |  |  |  |  |  |
|                                          | <u> </u>  |  |  |  |  |  |  |
|                                          | 府刘及石单池放主站 |  |  |  |  |  |  |
|                                          |           |  |  |  |  |  |  |
|                                          |           |  |  |  |  |  |  |
|                                          |           |  |  |  |  |  |  |
|                                          |           |  |  |  |  |  |  |
|                                          |           |  |  |  |  |  |  |
|                                          |           |  |  |  |  |  |  |
|                                          |           |  |  |  |  |  |  |
|                                          |           |  |  |  |  |  |  |
| 自動化網路行鎖機器人 https://www.blueeyesrobot.com |           |  |  |  |  |  |  |
|                                          |           |  |  |  |  |  |  |

按 F5 或點擊 藍色「按此開 始,機器人 會自動開始加 好友

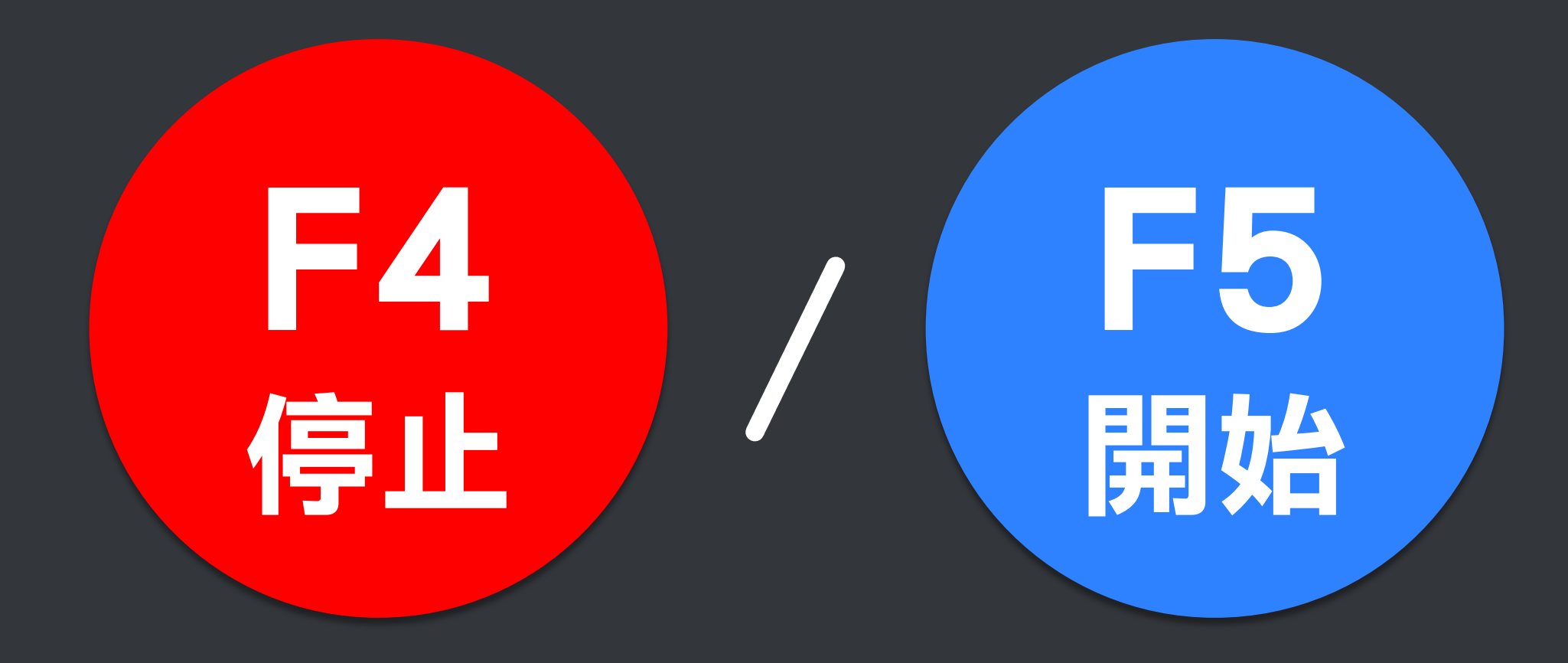

## 任何問題,歡迎至討論區發問

## https://www.facebook.com/groups/autofline/

© 2004-2017 BlueEyes Technology Corporation. All rights reserved.